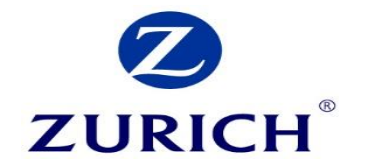

# **OnlineApply from Zurich**

# New 'signature free' Regular Savings plan

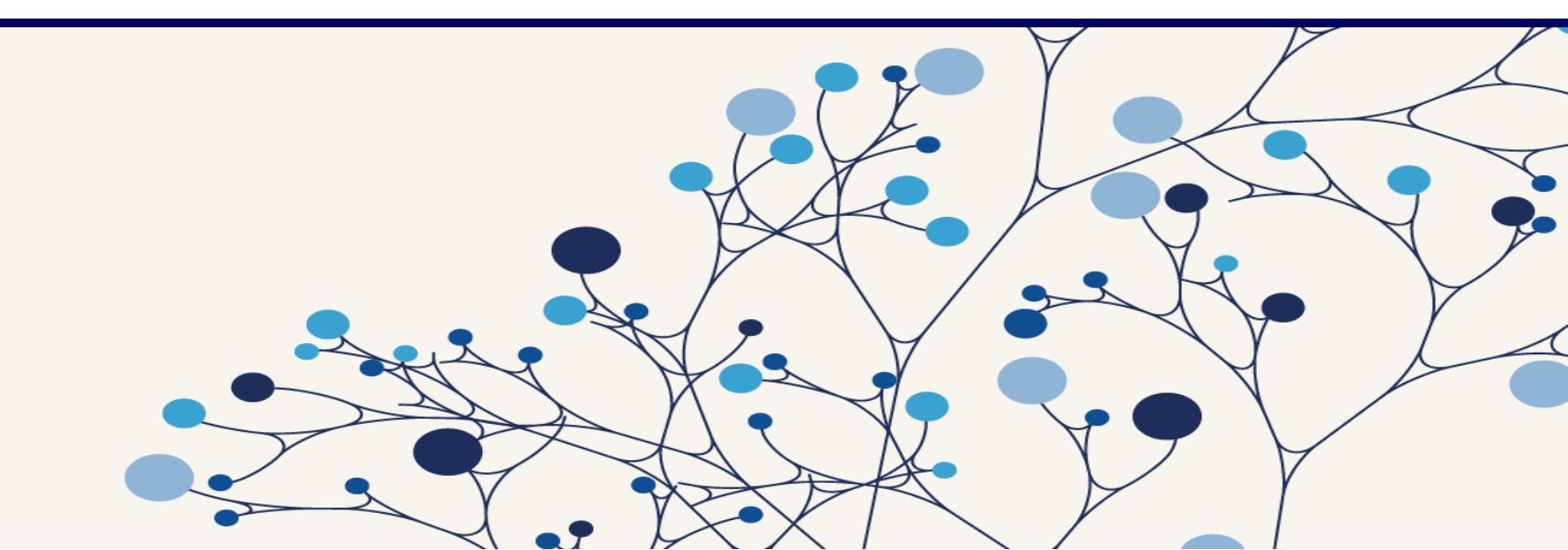

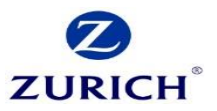

# Contents

- Pg. 3 Getting started
- **Pg. 5** Beginning the application
- Pg. 12 Contact details and their importance
- **Pg. 16** AML
- Pg. 18 Declaration and approval
- **Pg. 21** Checking the application Status
- Pg. 24 Client approval stage

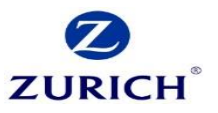

# Before you begin our new online application – be sure you have these essential items to hand.

- 1. A completed 'Data capture' (available from our site) OR your client on hand/on the phone to answer the application form as you type.
- 2. The correct email address and mobile number for your client. These are essential as they are used to approve the application.
- 3. AML and Bank Details Proof of PPSN/Certified Identification/Certified Utility bill dated within the last six months/IBAN

**Important:** For Child Savings, Corporate Saving or Single Premium only business, please refer to our standard offline application form.

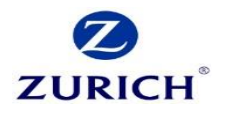

| 0                                                  |                       | - · · · · · ·                            |                |   | ZURIC           |
|----------------------------------------------------|-----------------------|------------------------------------------|----------------|---|-----------------|
|                                                    | 은 (PTJ) My Profile    | <b>Q</b> Advanced Client Search 🔒 Logout | Policy         |   |                 |
| ZUKICH                                             | Home Sales Pip        | peline Commission Rep                    | orts DC Portal |   |                 |
| Home > Sales                                       |                       |                                          |                |   |                 |
| Sales                                              |                       |                                          |                |   |                 |
| Sales Options                                      |                       |                                          |                |   | Login to our    |
| View Previous Applications                         |                       |                                          |                | , | secure site and |
| Order Literature                                   |                       | Archived Pro                             | ducts          |   | navigate to     |
| Products and New Business                          |                       |                                          |                |   | the sales tab.  |
| Start a new application or view policy documents/p | rofiles               |                                          |                |   | Select regular  |
| For the best experience, we recommend that you us  | se the Chrome browser |                                          |                |   | savings.        |
| Product Group:                                     | Savings & Investments | -                                        |                |   |                 |
| Product:                                           | Regular Savings       | •                                        |                |   | And click       |
|                                                    |                       |                                          |                | , | Арріу.          |
| ារាំំំំំំំំំំំំំំំំំំំំំំំំំំំំំំំំំំំ             |                       |                                          |                |   |                 |
| Savings Plus                                       |                       | Apply                                    |                |   |                 |

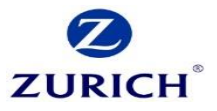

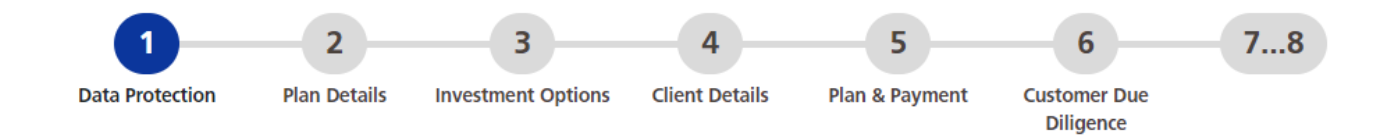

## **Data Protection Notice**

Zurich Life Assurance plc ('Zurich Life', 'we', 'our') is a member of Zurich Insurance Group. Zurich Life is the data controller for this contract under data protection legislation. Our Data Protection Notice ('Notice') for this product is detailed in the Savings Plus Application Form. The Notice applies to all persons approving the Savings Plus Application Form as policy owner. Please read the Notice carefully.

I/we (being the policy owner(s) and life insured(s) approving the Savings Plus Application Form) confirm that I/we have been provided with, and that we have read and understood, the Notice.

## **Marketing Permissions**

From time to time, we would like to contact you to keep you up to date with news and offers from Zurich Life and those of the Zurich Group or third parties that we recommend. If you are happy for us to do this, please choose how you would like us to contact you.

For news, updates and offers from Zurich Life by:

Email

Email

🗌 Post

Phone Text/Digital message

For news, updates and offers from the Zurich Group or third parties by:

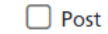

Phone Text/Digital message

If at any time you would like to change your preferences or remove your permission, all you need to do is contact us by phone on 01 799 2711, by email at customerservices@zurich.com, or by writing to Customer Services, Zurich Life Assurance plc, Zurich House, Frascati Road, Blackrock, FREEPOST. Co. Dublin

# Next complete your clients preferences.

This step could be completed over the phone with your client

# or

Simply complete our data capture form before starting the online application.

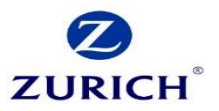

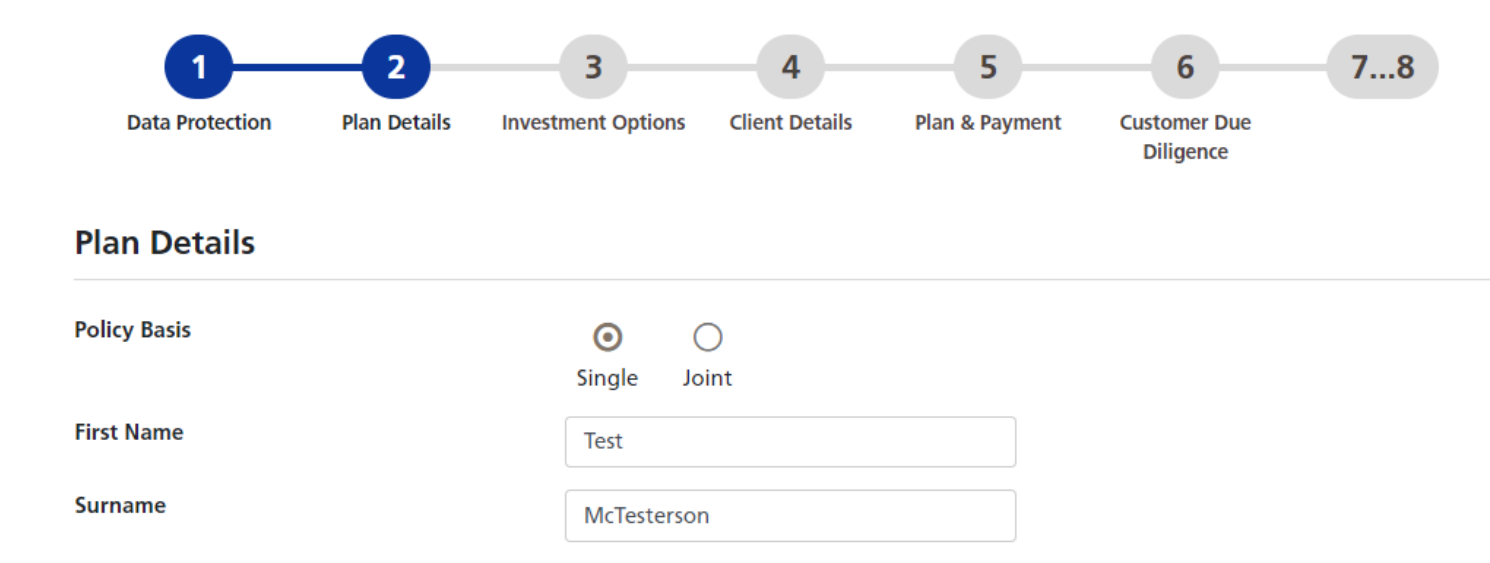

~

# Complete your clients plan details and contributions details.

# **Contribution Details**

Date of birth

Policy Start Date

| Regular contribution 🤨  | 200          | ] |
|-------------------------|--------------|---|
| Payment frequency       | Monthly ~    |   |
| Method of payment       | Direct Debit | ] |
| Once off contribution 🜖 | 10000        | ] |

19/02/1983

01/07/2020

© Zurich

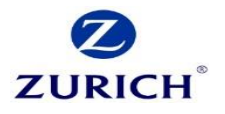

| Plan type                                           | Easy Access Savings                         | ~                 | Initial Commission of 10% applies<br>101% allocation (less renewal)<br>1.25% AMC (plus trailer)<br>No policy fee applies<br>No surrender penalties apply |
|-----------------------------------------------------|---------------------------------------------|-------------------|----------------------------------------------------------------------------------------------------|
| Commission Options                                  |                                             |                   |                                                                                                    |
|                                                     | Reset commissions & allocation              | ns                |                                                                                                    |
| nitial commission                                   | 10.00%                                      | ~                 |                                                                                                    |
| Renewal commission                                  | 1.00%                                       | ~                 |                                                                                                    |
| Trailer commission                                  | 0.50%                                       | ~                 |                                                                                                    |
| Allocation & AMC                                    |                                             |                   |                                                                                                    |
| llocation                                           | 100.00%                                     | ~                 |                                                                                                    |
| Annual Management Charge                            | 1.75%                                       | ~                 |                                                                                                    |
| You have selected the following:                    |                                             |                   |                                                                                                    |
| asy Access Savings, 10% initial commission, 1<br>il | % renewal commission, 0.5% trailer commissi | on, 100% allocati | on, 1.75% AMC. Policy fee €0. Surrender Penalties                                                                                                    |
| you're happy to proceed please select 'Next'        |                                             |                   |                                                                                                    |

Complete your preferred plan type. This will influence the commission options provided below.

For example if you select Easy Access, only Easy Access commission options will be available on the commission drop downs.

© Zurich

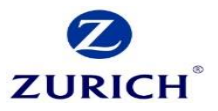

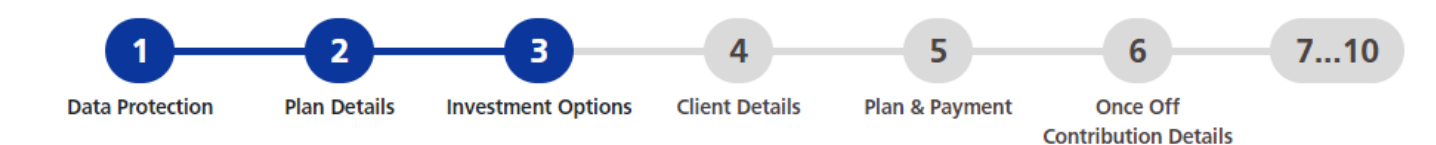

### Your fund contributions

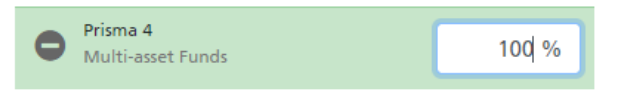

Total: 100%

| Search by name                       | All categories    | ~ |
|--------------------------------------|-------------------|---|
| Fund Name                            | Fund Category     |   |
| Prisma 2                             | Multi-asset Funds |   |
| Prisma 3                             | Multi-asset Funds |   |
| Prisma 5                             | Multi-asset Funds |   |
| Prisma Max                           | Multi-asset Funds |   |
| SuperCAPP                            | Multi-asset Funds |   |
| Cautiously Managed                   | Multi-asset Funds |   |
| Balanced                             | Multi-asset Funds |   |
| Performance                          | Multi-asset Funds |   |
| Dynamic                              | Multi-asset Funds |   |
| Global Targeted Returns<br>(Invesco) | Multi-asset Funds |   |
| Dynamic Diversified Growth           | Multi-asset Funds | • |

# Select your clients fund preference.

This investment option relates to the regular premium.

#### Note:

In addition to Zurich Life's normal Annual Management Charge (AMC) there is an extra AMC applicable on some funds. Please refer to individual fund factsheets on zurich.ie for further information.

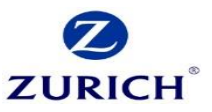

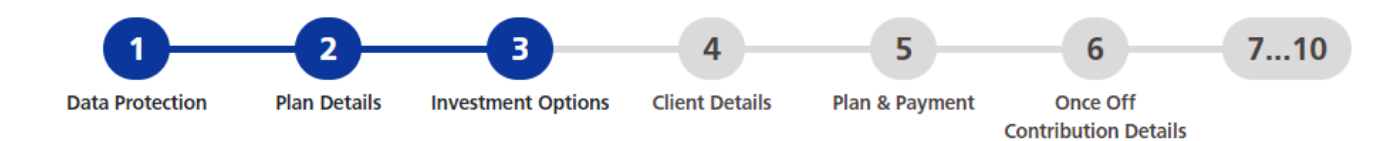

#### **Consumer Disclosure**

I/We confirm that I/We have received the relevant Customer Guide, that the Customer Guide has been fully completed by my Financial Advisor and that my Financial Advisor has provided me with a signed statement of suitability. I/We have also received the relevant Key Information Document in the format that I/We requested it.

I/We confirm that I/We am applying for a Savings Plus plan. I/We agree that the information contained in this Application Form and submitted online by my Financial Advisor as part of my application for this policy shall be the basis of the contract of insurance, and I/We declare that the statements in this application form and in the application for this policy are true and complete (including any statements written down at my dictation). I/We agree to review my policy details and to notify my Financial Advisor if I/We become aware of any inconsistencies between the information provided by my Financial Advisor and my Policy details. Let us know that the client agrees to the customer disclosure.

Advise whether the policy is a replacement and who the owner is on the policy.

## Replacements

Are you replacing an existing policy, in whole or in part?

Not a Replacement

## **Policy Ownership**

If you are **not** taking this plan out on your own behalf, please state the:

Name(s) of the other party(ies) on whose behalf your are taking out the policy

Or their relationship or connection to you

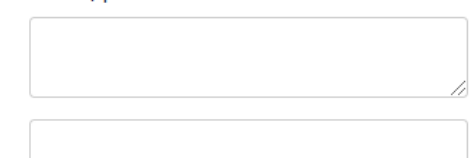

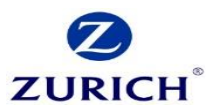

# **Policy Sales**

| Was this policy sold, signed or completed outside Ireland? | )<br>Yes                        | No                                                          |
|------------------------------------------------------------|---------------------------------|-------------------------------------------------------------|
| Trust                                                      |                                 |                                                             |
| Is this application to be set up in Trust?                 | )<br>Yes                        | <ul><li>O</li><li>No</li></ul>                              |
| Web Access                                                 |                                 |                                                             |
| You can look up details of your policy (including          | a daily                         | updated value) online at the client centre on www.zurich.ie |
| Do you wish to register for the Client<br>Centre?          | <ul><li>●</li><li>Yes</li></ul> | No                                                          |

Next

Back

Let us know your client's preferences.

Important – If the policy is to be placed in trust, please complete our standard trust form and send this to your service team.

© Zurich

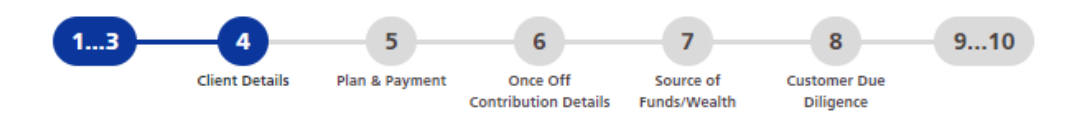

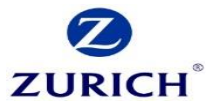

#### **Client Search**

Search for client

| lient Search |  |
|--------------|--|
|              |  |

6

#### First Life Assured Details - Test McTesterson

| Title                                   | Mr                    | ~ |
|-----------------------------------------|-----------------------|---|
| First Name                              | Test                  |   |
| Surname                                 | McTesterson           |   |
| Marital Status                          | Married/Civil Partner | ~ |
| Date of birth                           | 19/02/1983            |   |
| Gender                                  | Male                  | ~ |
| PPSN ()                                 |                       |   |
| Residential Address                     | 123 Main street       |   |
|                                         | Dublin                |   |
|                                         |                       |   |
|                                         |                       |   |
| Country of Residency                    | Ireland               | ~ |
| Country of Nationality                  | Ireland               | ~ |
| Occupation                              | Insurance             |   |
| Are you a politically exposed person? 1 | O O<br>Yes No         |   |

Note: If the client is already a Zurich client you could locate them in the client search facility.

Please ensure the PPSN is entered correctly.

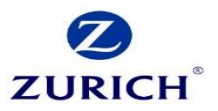

# **Contact Details**

| Telephone                                                           |                                      |
|---------------------------------------------------------------------|--------------------------------------|
| Mobile                                                              | ■ • 0871236549                       |
| Web                                                                 |                                      |
| Email Address                                                       | A Please enter a valid email address |
|                                                                     | example@example.com                  |
| Validate Email Address                                              | A Please enter a valid email address |
|                                                                     | example@example.com                  |
| Certificate of Tax Status                                           |                                      |
| Are you a United States Citizen?                                    | O O<br>Yes No                        |
| Are you a tax resident anywhere other than the Republic of Ireland? | O O<br>Yes No                        |

Back Save Next

Please ensure both email address and contact number are transcribed correctly.

Correct contact details are very important as these will be used at the client approval stage.

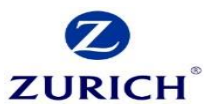

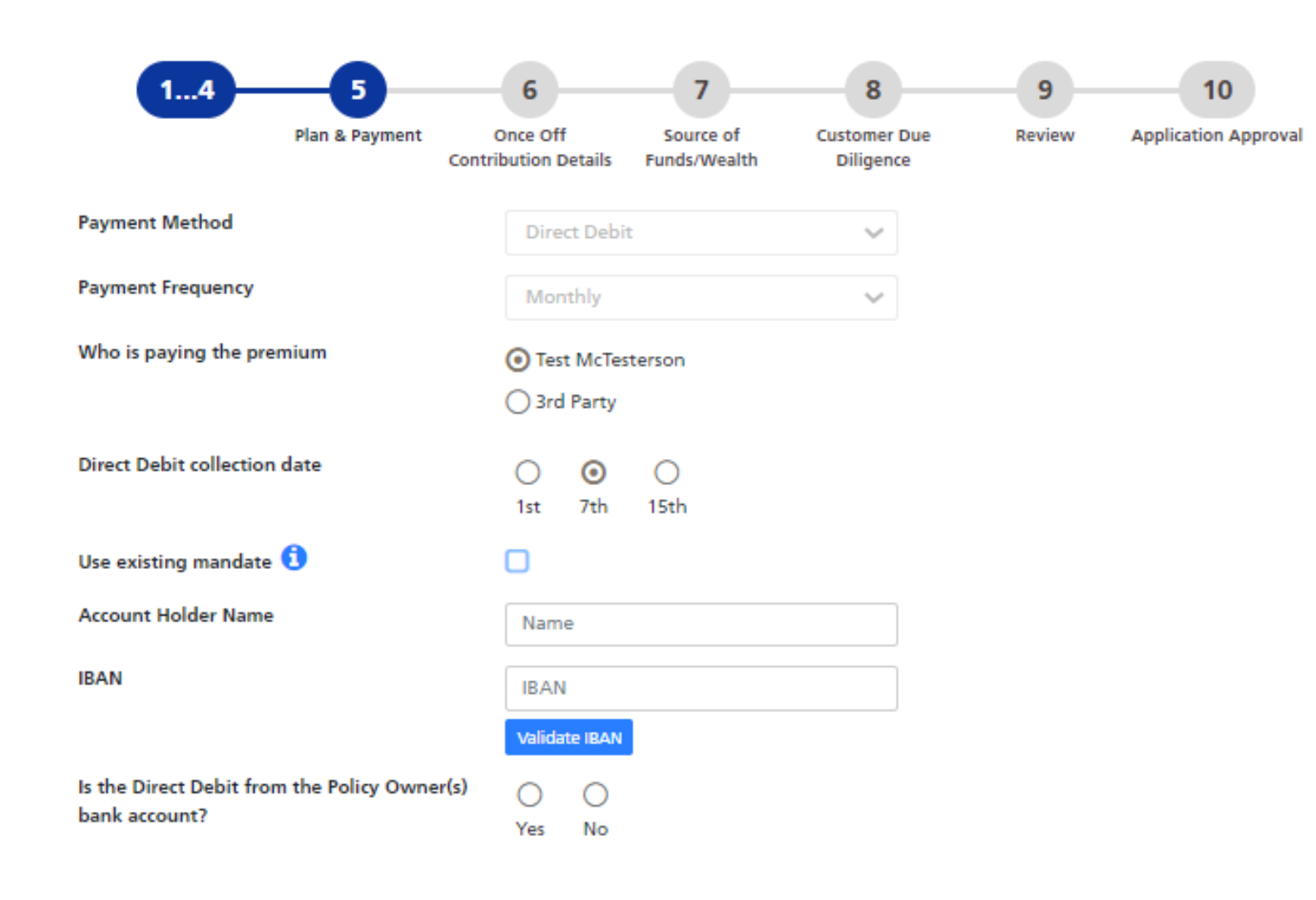

Some further details to be input regarding the regular premium.

If the client already has an existing Zurich policy you may be able to use a mandate we already have on file.

© Zurich

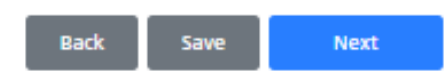

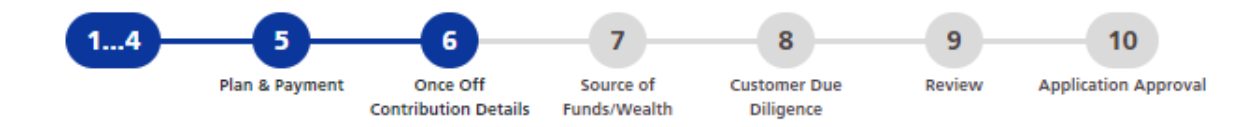

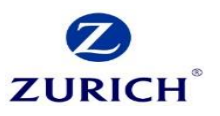

#### **Once Off Contribution Details**

| Once off contribution 🤨                                 | 10000   | )                                        |
|---------------------------------------------------------|---------|------------------------------------------|
| Is this to be treated as a Single Premium               | O       | O                                        |
| Injection into this application?                        | Yes     | No                                       |
| Please note that the single premium injection will have | 1.00% i | nitial commission and 100.00% allocation |
| Is the investment choice for the Single                 | ()      | <b>⊙</b>                                 |
| Premium the same as the regular premium?                | Yes     | No                                       |

#### Your Once Off Contribution Investment Options

| • | Prisma 3<br>Multi-asset Funds | 10 <b>q</b> % |
|---|-------------------------------|---------------|
|---|-------------------------------|---------------|

Total: 100%

| Search by name                       | All categories    | ~ |
|--------------------------------------|-------------------|---|
| Fund Name                            | Fund Category     |   |
| Prisma 2                             | Multi-asset Funds | - |
| Prisma 4                             | Multi-asset Funds |   |
| Prisma 5                             | Multi-asset Funds |   |
| Prisma Max                           | Multi-asset Funds |   |
| SuperCAPP                            | Multi-asset Funds |   |
| Cautiously Managed                   | Multi-asset Funds |   |
| Balanced                             | Multi-asset Funds |   |
| Performance                          | Multi-asset Funds |   |
| Dynamic                              | Multi-asset Funds |   |
| Global Targeted Returns<br>(Invesco) | Multi-asset Funds |   |
| Dynamic Diversified Growth           | Multi-asset Funds |   |

If the single premium should be applied under the same structure you chose earlier, select 'Yes'. If it should be issued under a different structure, please provide the details.

If the single premium should be invested in the same fund as the regular premium you chose earlier, select 'Yes'. If it should be invested in a different fund select 'No' and let us know the investment choice.

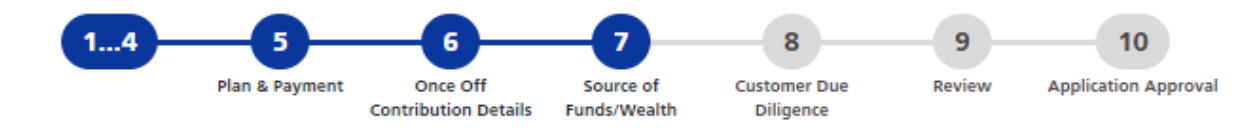

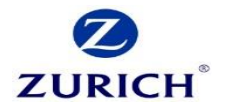

## Source of Funds - Once Off Contribution

| Please confirm the payment method for<br>the single premium contribution | Electronic Fund Transfer | ~ |
|--------------------------------------------------------------------------|--------------------------|---|
| Account Holder Name                                                      | Name                     |   |
| IBAN                                                                     | IBAN                     |   |
|                                                                          | Validate IBAN            |   |
| Please use reference 12345678 on your EFT request fo                     | r faster processing      |   |
| Is the payment from the policy owners<br>own bank account?               | O     Yes No             |   |

#### Source of Wealth

#### First Owner - Test McTesterson

Where has the funding come from (select all that apply):

- Salary (including bonus) per annum
- 🧹 Regular Savings
- Inheritance
- Property Sale
- Early Retirement/Redundancy
- Investment Proceeds
- Other

Let us know how the premium will be paid.

If the payment is being sent by EFT ensure the client uses the policy number mentioned here in the transfer reference.

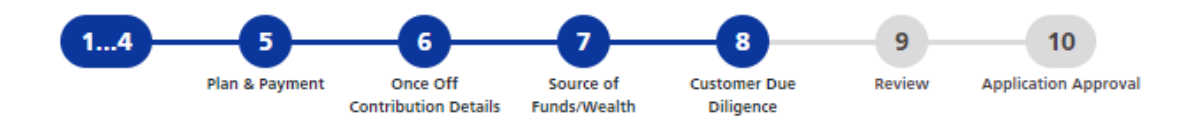

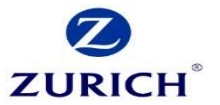

#### **Upload Customer Documentation**

Under the Criminal Justice (Money Laundering and Terrorist Financing) Acts 2010, 2013 and 2018, Zurich Life is required to obtain certain information and documentation on our clients.

To facilitate this requirement, please tick the box to confirm you have attached the following documentation:

- Please provide a copy of Proof of Address (Utility Bill or Bank Statement), dated within six months and certified by your Financial Advisor for each Policy Owner.
- Please provide a copy of evidence of identity in the form of photo ID (Passport or Driving Licence), which is in date with a clear photo
  and certified by your Financial Advisor for each Policy Owner.
- · Please provide a copy of PPSN (e.g. letter from revenue) for each Policy Owner.

Other information or documentation may be required in certain circumstances and Zurich Life will advise you of these requirements when the application is submitted.

| ✓ Document Checklist                                              | 1 Uploads                                        |   |
|-------------------------------------------------------------------|--------------------------------------------------|---|
| Test McTesterson<br>■ Proof of Address ♥<br>■ Proof of Identity ♥ | Utility bill.docx <ul> <li>ADDRESS</li> </ul>    | Û |
| <ul> <li>Proof of PPSN ✓</li> </ul>                               | PPSN Evidence.docx PPSN                          | Û |
|                                                                   | Patrick Certified ID.docx <ul> <li>ID</li> </ul> | Û |
|                                                                   | Upload document                                  |   |

# AML – Upload

- Proof of PPSN
- Certified evidence of identification
- Certified Utility bill dated within the last six months.

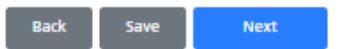

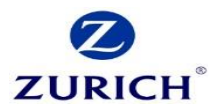

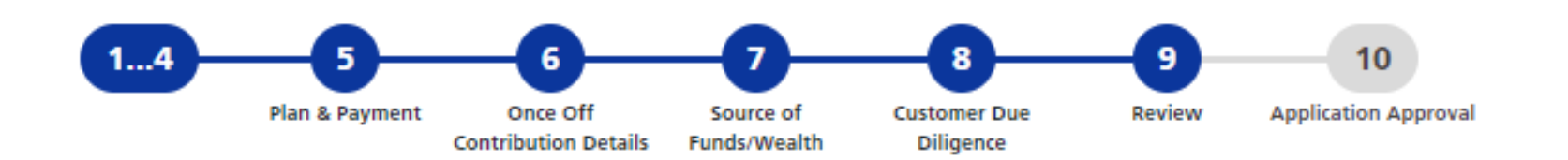

# **Step One - Confirmation**

Please review your application

Application Summary

Or return to the start of the application where you can amend your details

C Edit Application

Here you can download a summary of the details you've entered. This is the summary which your client will receive to approve.

If you spot any issues, you can edit the form here.

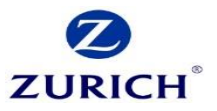

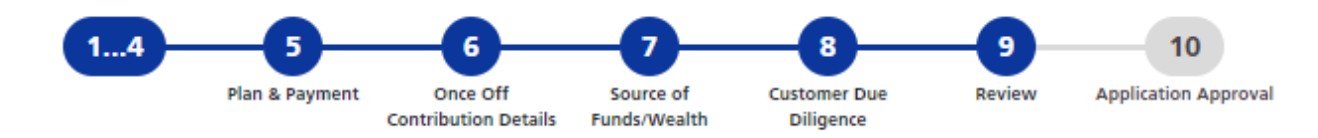

#### **Step One - Confirmation**

Please review your application

Application Summary

Or return to the start of the application where you can amend your details

Edit Application

### Step Two - Agent Declarations

I hereby declare that the pre-contractual information requirements set out in the Central Bank of Ireland Consumer Protection Code ('CPC'), the Life Assurance (Provision of Information) Regulations, 2001, the Insurance Act, 1989, the European Union (Insurance Distribution) Regulations 2018 has been provided to the applicant(s) (the Zurich Life Savings Plus Customer guide) and that I have advised the applicant(s) as to the financial consequences of replacing an existing policy with this policy by cancellation or reduction, and of possible financial loss as a result of such replacement. I have provided the applicant(s) with a signed Statement of Suitability. I have also provided the relevant Key Information Document in the format that it was requested.

## Step Three - Customer Approval

If you are happy to proceed, please submit for Customer Approval.

The applicant(s) will receive an automated email and SMS from Zurich Life requesting approval. Once approval has been provided by all parties, the application will automatically be submitted to Zurich Life for processing.

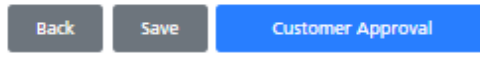

Next you will need to accept the agent declaration. This is the equivalent of you signing the application form.

Finally you will send the application to your client to review and approve.

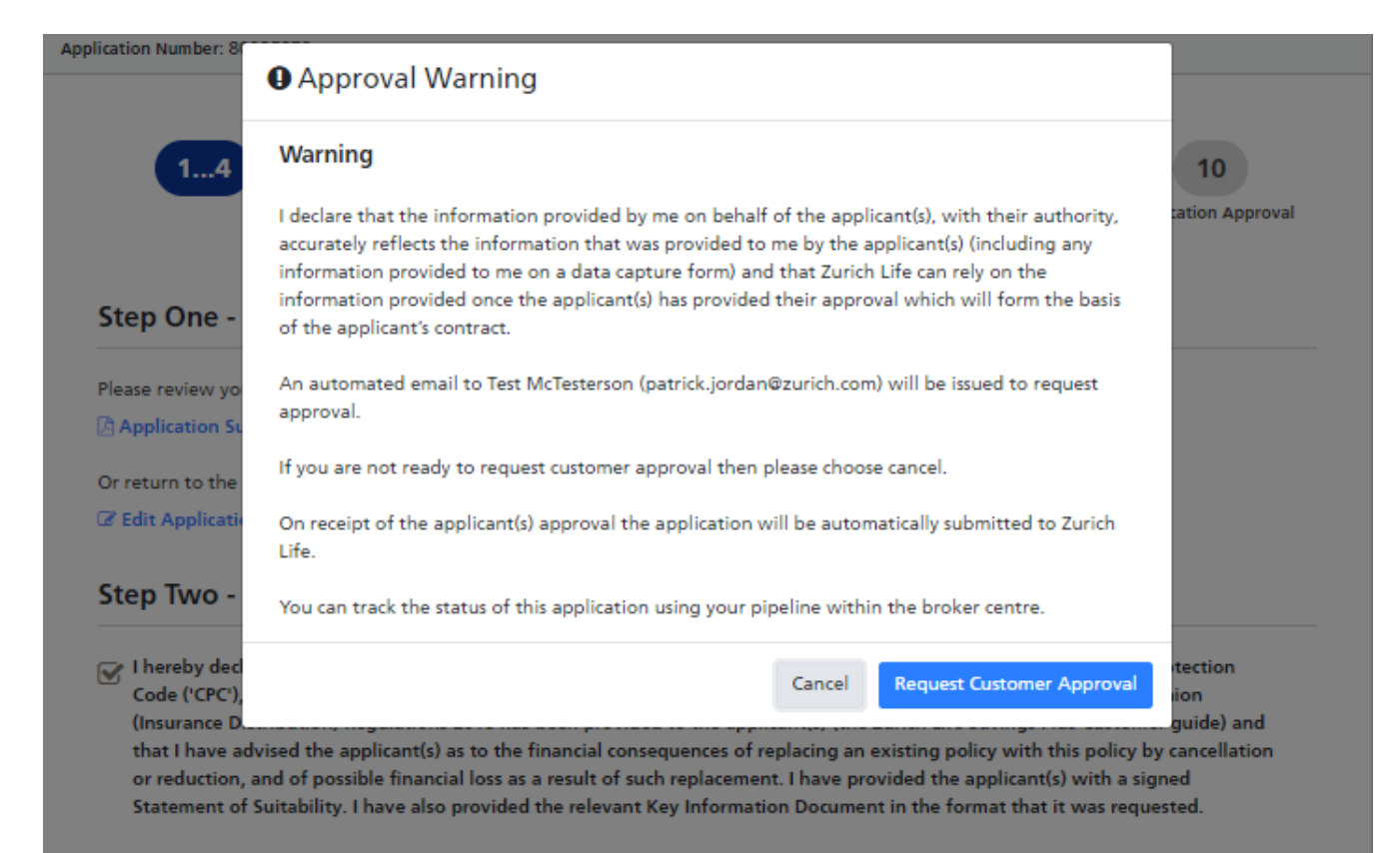

## **Step Three - Customer Approval**

If you are happy to proceed, please submit for Customer Approval.

The applicant(s) will receive an automated email and SMS from Zurich Life requesting approval. Once approval has been provided by all parties, the application will automatically be submitted to Zurich Life for processing.

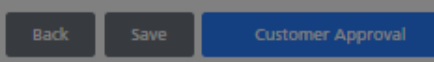

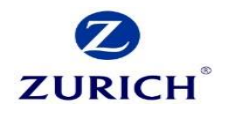

This is the final step before the client receives the email.

This is a final safety net to ensure all personal and contact details are correct.

Once you click 'request customer approval', the email is automatically issued.

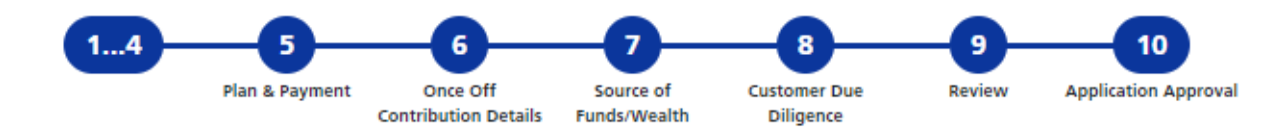

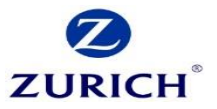

## **Approval Requested**

Your reference number is 12345678

The application will be processed by Zurich once approval has been received.

Approval has been requested from the applicant(s) using the email address and mobile phone number provided. Once approval has been received the application will be submitted to Zurich automatically.

You can monitor the status of this application using the search function in the broker centre.

#### Documentation

It is a good idea to print the documentation you require now. The only way to access this after leaving the screen will be through the 'search' facility.

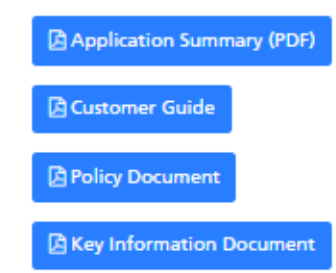

The approval request has now been issued to the client.

The application summary and other sales documents can be downloaded directly from this screen if required.

Any additional requirements will be detailed on our website shortly after submission. On receipt of these (if any) we will issue your policy documentation.

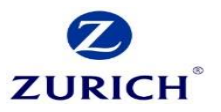

| 0                                                   |                       | A (PTI) My Profi | ile <b>Q</b> Advar | ared Client Search | Lorout Po      | licy     |
|-----------------------------------------------------|-----------------------|------------------|--------------------|--------------------|----------------|----------|
| URICH <sup>®</sup>                                  | Home                  | Sales            | Pipeline           | Commission         | Reports        | DC Porta |
| lome > Sales                                        |                       |                  |                    |                    |                |          |
| ales                                                |                       |                  |                    |                    |                |          |
| 🖋 Sales Options                                     |                       |                  |                    |                    |                |          |
| View Previous Applications                          |                       |                  |                    |                    |                |          |
| Order Literature                                    |                       |                  |                    | Arc                | nived Products |          |
| Start a new application or view policy documents/pr | rofiles               |                  |                    |                    |                |          |
| For the best experience, we recommend that you us   | se the Chrome browser |                  |                    |                    |                |          |
| Product Group:                                      | Savings & Investment  | ts               | -                  |                    |                |          |
| Product:                                            | Regular Savings       |                  | -                  |                    |                |          |
|                                                     |                       |                  |                    |                    |                |          |
| 🔟 Regular Savings                                   |                       |                  |                    |                    |                |          |
| Savings Plus                                        |                       |                  |                    |                    | Apply          |          |

To view the applications approval status, click 'view previous applications'

And search for your application.

| ZURICH |
|--------|

8 (PTJ) My Profile Q Advanced Client Search & Logout Policy

Home Sales Pipeline Commission Reports DC Portal

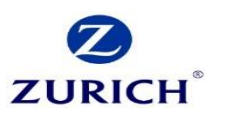

Home > Sales > Search > Results > Application Details

#### Application Details

| Application Overview |                   |                   |                      |  |
|----------------------|-------------------|-------------------|----------------------|--|
| Reference No:        |                   | Product Type:     | Regular Savings Plan |  |
| Agent No:            |                   | Policy No:        | N/A                  |  |
| Name:                | McTesterson, Test |                   |                      |  |
| Date of Birth:       | 19/02/1983        |                   |                      |  |
| Application History  |                   |                   |                      |  |
| туре                 | CREATED           | STATUS            | OPTIONS              |  |
| Proposal             | 02/06/2020 11:33  | Awaiting Approval | Edit                 |  |
| Application Approval |                   |                   |                      |  |

| First Owner - Test McTesterson |                     |         |   |  |  |  |  |
|--------------------------------|---------------------|---------|---|--|--|--|--|
| Status:                        | O Awaiting Approval |         |   |  |  |  |  |
| Mobile:                        | 087 2345678         |         |   |  |  |  |  |
| Email:                         | Test@gmail.com      |         |   |  |  |  |  |
|                                |                     |         | ſ |  |  |  |  |
|                                |                     | C# Edit | l |  |  |  |  |

#### Application Documentation

🖪 Proposal

Options

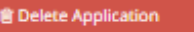

Here you'll see this sample is awaiting approval from the client.

You can edit the application here, bare in mind once you do edit the application, the previous application sent for approval becomes invalid.

|               | _             |
|---------------|---------------|
| eports DC Por | rtal          |
|               | eports DC Por |

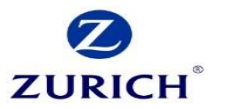

Home > Sales > Search > Results > Application Details

#### Application Details

| Application Overview |                   |               |                      |
|----------------------|-------------------|---------------|----------------------|
| Reference No:        |                   | Product Type: | Regular Savings Plan |
| Agent No:            |                   | Policy No:    | N/A                  |
| Name:                | McTesterson, Test |               |                      |
| Date of Birth:       | 19/02/1983        |               |                      |
|                      |                   |               |                      |

#### Application History

| туре     | CREATED          | STATUS            | OPTIONS |
|----------|------------------|-------------------|---------|
| Proposal | 02/06/2020 11:33 | Awaiting Approval | Edit    |

#### Application Approval

| First Owner - Test N | IcTesterson                        |                 |
|----------------------|------------------------------------|-----------------|
| Status:<br>Mobile:   | O Awaiting Approval<br>087 2345678 |                 |
| Email:               | Test@gmail.com                     |                 |
|                      |                                    | 🕼 Edit 🖉 Resend |

#### Application Documentation

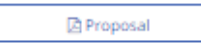

Options

#### Delete Application

If you typed the email incorrectly, you can edit it here

If the client simply did not receive the approval email you can resend it here.

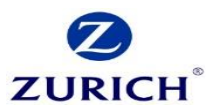

Here is a sample of the email your client will receive.

They'll simply need to click the link to view and approve the application in their browser.

| Thu 28/05/2020 10:34<br>noreply@zurich.com<br>[EXTERNAL] **encrypt**Zurich Application Approval Required                                                          |
|----------------------------------------------------------------------------------------------------|
| Reference: 12345678                                                                                                    |
| Dear Test McTesterson,                                                                                                    |
| Thank you for applying for a regular savings policy with Sample Broker.<br>We are pleased to advise that your application is ready for you to review and approve. |
| Please use the link below to progress the application                                                                                                    |
| www.Zurich/digitalConsent/verify/12345678                                                                                                    |
| If you have any questions please contact your financial advisor.                                                                                                  |
| Kind Regards,                                                                                                    |
| Zurich Life on behalf of Sample Broker                                                                                                    |
|                                                                                                    |

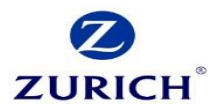

Reference: 12345678

Policy Owner(s): Test McTesterson

Welcome Test McTesterson

085 012 3456

In order to protect your data please verify the mobile phone number you provided to your financial advisor.

Before continuing, please ensure that you have access to the phone, as we will be sending you an SMS code in the next step.

Validate Phone Number

The link will open to a page similar to this.

They need to enter their phone number (the same number you provided during the application).

And click to Validate their number.

| Reference: <b>12345678</b> |
|----------------------------|
|----------------------------|

Policy Owner(s): Test McTesterson

# Welcome Test McTesterson

Please click below to receive a code by SMS to your mobile phone number +\*\*\*\*\*\*8991.

Note this code is for your use only. If there are other applicants they will receive a separate email and SMS.

Send Code to Phone

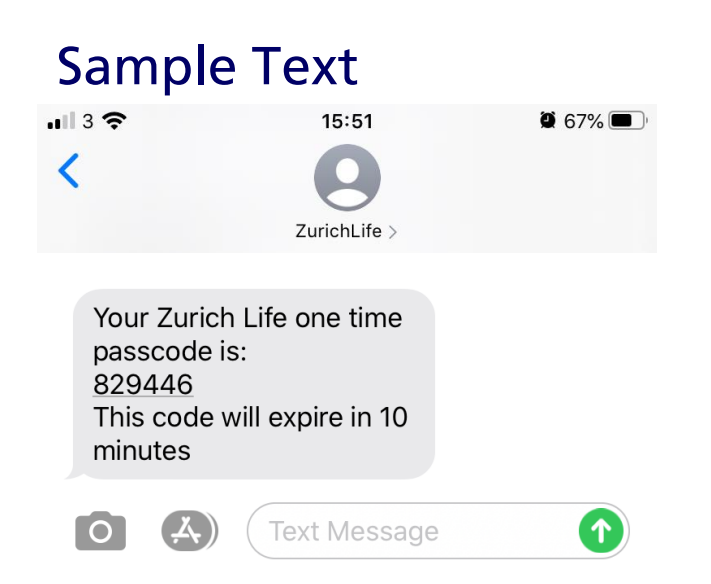

ZURICH

Next they need to click

'Send code to phone'

This will send a 6 digit code to their mobile via text message.

Note: Once they receive the code, the client will have ten minutes to input the code.

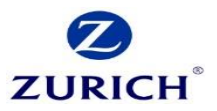

Reference: 12345678

Policy Owner(s): Test McTesterson

# Welcome Test McTesterson

Please review the application form PDF below, by clicking on the "Review your application details" button.

Very Important - Please Read

You will be able to approve/return the application after you have clicked on the "Review your application details" button. Once you have finished reviewing the PDF, you should return to this page to complete the process.

#### Please save a copy of the application for your records

Note that Zurich will issue you with policy documentation once the policy has issued

Review your application details

They now enter their unique code.

And click 'Review your application form'.

# Regular Savings Plan

#### For Application Approval

#### Note to Financial Advisor

As you are submitting online, we do not need to receive the data capture form and it should NOT be sent to Zurich Life as we will process the application based on the details you provide online.

In submitting an application online, you declare that the information provided online on behalf of the applicant(s), is provided with their authority and accurately reflects the information that was provided to you by the applicant(s) (including any information provided to you on a data capture form) and that Zurich Life can rely on the information provided once the applicant(s) has provided their approval which will form the basis of the applicant's contract.

If you are not submitting online then the paper application form should be used.

#### Note to Customers

As your application is being submitted by your Financial Advisor online, information provided by you to your Financial Advisor will be submitted to Zurich Life in this online application form completed by your Financial Advisor on your behaft. Please note that this information will be relied upon by Zurich Life and shall form the basis of your contract. If your application is submitted online, any data capture form you may have completed for your Financial Advisor to enable your Financial Advisor to complete your application online will not be submitted to Zurich Life.

It is important that you review your policy documents (including your policy certificate) when you receive them and notify your Financial Advisor and / or Zurich Life without delay if any information in your policy documents (including your investment strategy / fund choice) is inaccurate or incomplete or is inconsistent with information provided to your Financial Advisor.

#### Plan Summary

#### Savings Plus

#### Policy Owner(s) / Life (Lives) Insured Details \*

| Life (Lives) | Insured i | nust be th | e same as | the policy | owner(s). |
|--------------|-----------|------------|-----------|------------|-----------|
|--------------|-----------|------------|-----------|------------|-----------|

| Name                                                       | Mr Test McTesterson                                             |
|------------------------------------------------------------|-----------------------------------------------------------------|
| Marital Status                                             | Married/Civil Partner                                           |
| Date of Birth                                              | 19/02/1983                                                      |
| Gender                                                     | Male                                                            |
| PPSN                                                       | 12345678                                                        |
| Note: A copy of the document used to verify the number mus | t be attached. Proof of PPSN is required for policies in all ca |
| Residential Address                                        | 123 Main street                                                 |
|                                                            | Dublin                                                          |
| Country of Residence                                       | Ireland                                                         |
| Country of Nationality                                     | Ireland                                                         |
| Occupation                                                 | Insurance                                                       |
| Are you a Politically Exposed Person                       | □ <sub>Yes</sub> ⊠ <sub>No</sub>                                |

The application form will include all the details you entered and look like this sample extract.

If they spot any issues, they should contact you at this stage to review and edit the application.

It will need to be resent for approval.

ZURICH

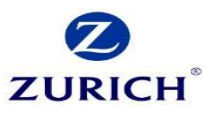

| Reference:       | 12345678         |
|------------------|------------------|
| Policy Owner(s): | Test McTesterson |

# Welcome Test McTesterson

Please review the application form PDF below, by clicking on the "Review your application details" button.

Please save a copy of the application for your records

Note that Zurich will issue you with policy documentation once the policy has issued

🖹 Review your application details

Are all the details as outlined in the application form correct?

now wish to approve this application

I, Test McTesterson, confirm that the information contained in the application is accurate

and complete, that I have read and fully understood all of the above declarations and that I

Tick to confirm

Yes

Approve Application

No

Alternatively if they are happy with the application they need to :

1. Accept that 'Yes' all details are correct.

2. Tick to confirm.

3. Approve the application.

© Zurich

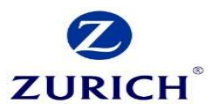

| Reference:                      | 12345678                                                                                                    |
|---------------------------------|----------------------------------------------------------------------------------------------------|
| Policy Owner(s):                | Test McTesterson                                                                                                    |
| Thank you for<br>Your applicati | r approving your application.<br>ion has been submitted to Zurich Life for processing.<br>ce Number is: <b>12345678</b> |
| You may now close thi           | s window.                                                                                                    |

The application has now been sent to Zurich to process.

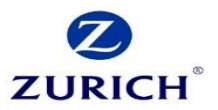

# Thank you

Zurich Life Assurance plc is regulated by the Central Bank of Ireland.